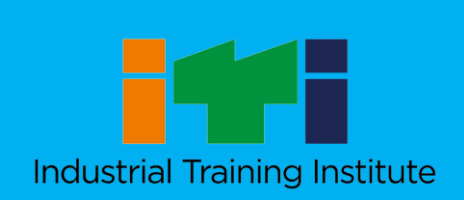

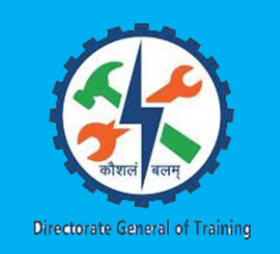

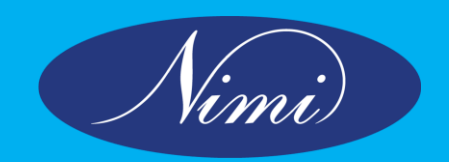

# Instruction Manual Online Registration for CITS Admission, August 2018

Directorate General of Training Ministry of Skill Development & Entrepreneurship

IARI Employment Exchange Building, PUSA Complex, New Delhi-110 012. India

#### **ONLINE REGISTRATION HELP**

Start date for submission of online applications: **10.05.2015** <u>online registration link</u> Last date for submission of online applications: **31.05.2018 5 PM** 

#### HELPDESK (Only for queries related to online submission of application form):

| General Enquiry                                                                                                    | Issues on Online<br>admission                  | Email                         |
|----------------------------------------------------------------------------------------------------|------------------------------------------------|-------------------------------|
| Phone: <b>+918527568928</b><br>P N Yadav, Director (CFI), Mob. <b>9897136508</b><br>J C Nishana, Training Officer, Mob. <b>9968301148</b><br>Uttam Singh, Training Officer, Mob. <b>7015127126</b><br>Tarun Rana, DEO, Mob. <b>8447558669</b> | Phone:<br>044-22500791 (9:00<br>AM to 5:30 PM) | nimionlineadmission@gmail.com |

#### Please go through the following instructions carefully before proceeding for filling up the application form:

- Please refer to the section Instructions to the candidates: under guidelines. Application submitted through online mode does not imply that candidate has fulfilled all the eligibility criterion/ conditions.
- It will be sole responsibility of the candidate to satisfy whether he/she is meeting the prescribed criterion.
- The documents will be verified at the time of counselling and if it is found that the applicant does not fulfil the eligibility criterion or has misrepresented/ suppressed the information, the application will be rejected.
- The applicants are requested to ensure their eligibility for the course being applied for.

#### Checklist: Document(s) to be kept handy before applying online

- 1. Credit card/ Debit card / Bank details.
- 2. Scanned Photograph along with Signature.
- 3. Scanned copy of the community certificate (only for OBC/SC/ST candidates)
- 4. Scanned copy of the 8th Std or SSLC (10th Std) Marksheet
- 5. Scanned copy of the NTC or NAC or Diploma or Degree Certificate (Note: Those who have not received the NTC /NAC certificate, Marksheet can be uploaded)
- 6. Scanned copy of PH certificate / Ex-servicemen

#### **Steps for Online Registration:**

### STEP 1: Submission of Applicant's Details (Correct Mobile No and working Email address are required to get confirmation of registration through SMS and Email)

- STEP 2: Uploading of scanned Photograph along with Signature and Qualification entry
- STEP 3: Select the Trade, Choice of Institute and Choice of Examination Centres
- STEP 4: Payment of application fee online
- STEP 5: Download and Print confirmation page

#### Instructions to the candidates:

1. The Application fees for General and all other candidates is Rs.400/ and Rs. 200/ for SC/ST/PH/WOMEN candidates.

### Fee will be collected through online payment mode only (credit/debit card/net banking including Pay-Tm (Step 4).

2. Any processing charges towards online payment plus service tax if any will have to be borne by the candidate.

- 3. Fee through demand draft, check, pay order, Challan, or any other mode will not be accepted.
- 4. Candidate must fill **all the five choices of examination** locations in the order of preference.
- 5. Candidate must fill all the **five choices of Institute for the trade which he/she seeks the admission**. if the trade is offered only in three institutes only, then select the three choices. Otherwise online application **will not allow you to register**.
- 6. Application fee once paid is non-refundable.
- 7. Applicants must apply for only one course per application.
- 8. Examination will be offline (Pen and Paper mode OMR) or On-Line will be intimated accordingly.

9. Affix your recent coloured passport size photograph (of size 3.5cm x 4.5cm) on a white paper and then sign with black/blue pen in a box (of size 3.5cm x 1.5cm) below the photograph. Scan the above photo and signature and upload in the appropriate link provided in application form (JPG format of size not more than 40 KB).

10. Take the printout of acknowledgement slip bearing a reference/registration number. This number should be referred to in all future correspondence.

11. Before uploading/ submitting application form the candidate should ensure that no relevant column of the application form should be left blank, otherwise application will be rejected.

12. Any request for change of address will not be entertained.

13. Incomplete/ incorrect application form will be rejected.

14. The offer of admission is subject to verification of original certificates at the time of counselling otherwise candidature shall be rejected.

15. DGT, MSDE will not be responsible in case of broken transaction during online payment process. It is the sole responsibility of the candidate to ensure the payment has been made successfully.

16. The application will be treated to be complete only if requisite fee has been paid. If a candidate is not able to submit fee by last date, his/ her candidature will be rejected.

17. Ensure your **email id and mobile number** is correct. On successful submission of application, the registration number will be sent to you by email and SMS.

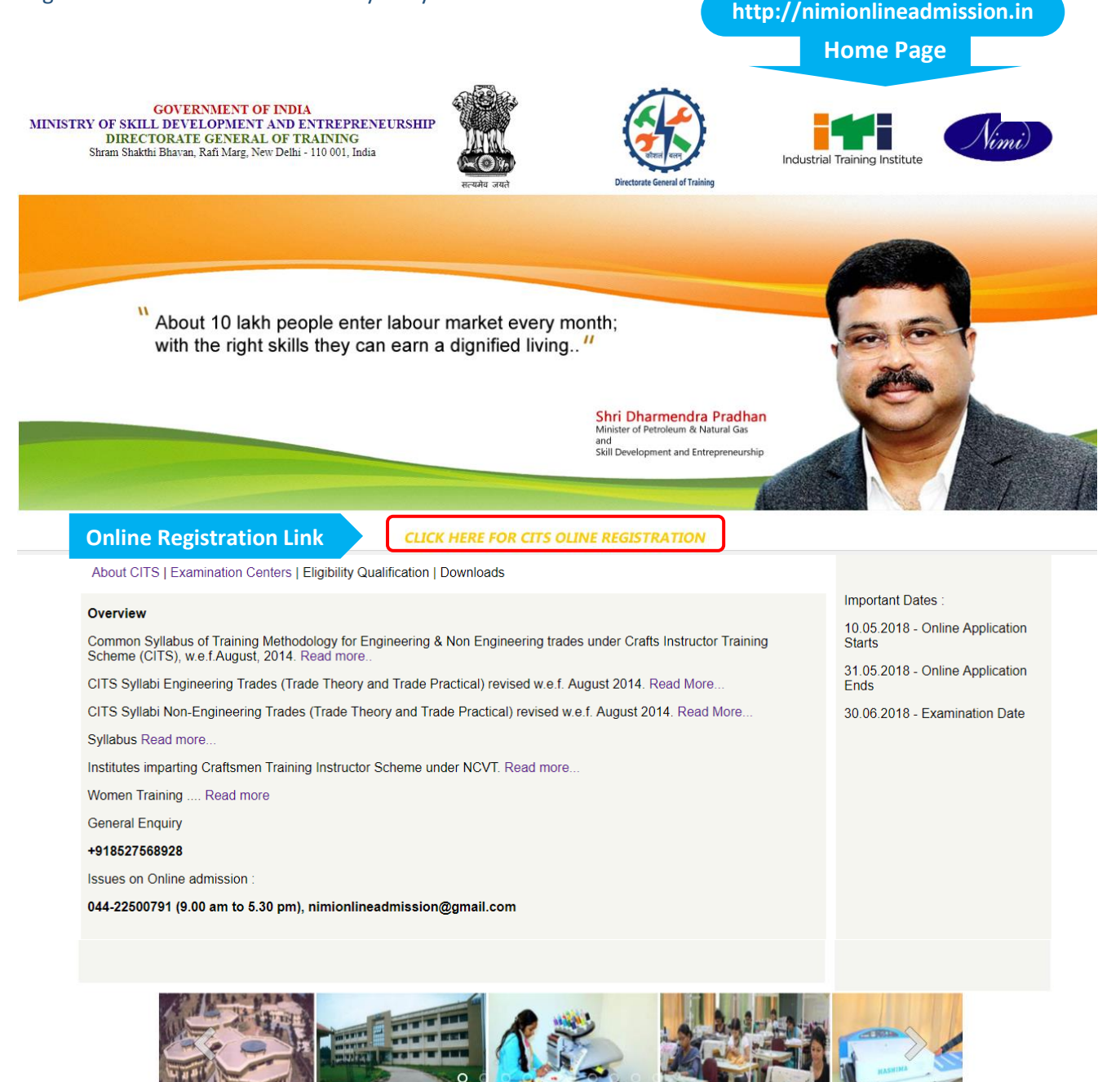

Site Developed and uploaded by NIMI Chennai | 2018

The Online Application screen appears as shown below

1 mar

|                                       | 2018                                                                                                    |
|---------------------------------------|----------------------------------------------------------------------------------------------------|
|                                       |                                                                                                    |
| Just 5 Steps for Online Application ! | Already Registered? Sign-in!                                                                                                    |
| 1. Personal Information Filling       | Email                                                                                                    |
| 2. Trade And Center Selection         |                                                                                                    |
| 3. Upload Documents                   | Mobile                                                                                                    |
| 4. Pay Application Fees               |                                                                                                    |
| 5. Confirmation Page (Download)       |                                                                                                    |
| Apply Now !                           | 36149<br>Type the above number:                                                                                                    |
|                                       | Login                                                                                                    |
| How to apply - Instuctions            | Please note, if you have already registered with your details, you need not register again. Use<br>your Email and Mobile to login for proceeding with Online application process. |

## Click on Apply now, the following screen appears **Online Registration Form STEP: 1**

| And and | Executed of Training | CITS ONLINE ADMISSION<br>2018              | Nimi |
|---------|----------------------|--------------------------------------------|------|
|         | CANDID               | ATE REGISTRATION FOR APPLYING CITS COURSES |      |

<u>Goto Main</u>

| Registration Uplo         | ads Application Fee Payment             |
|---------------------------|-----------------------------------------|
| Name of the Candidate *   | FirstName Middlename                    |
| Date of Birth *           | dd-mm-yyyy (Minimum Age Required is 18) |
| Father / Husband's Name * |                                         |
| Gender *                  | Male Female TransGender                 |
| Person With Disability *  | • Yes • No                              |
| Ex-Servicemen *           | • Yes • No                              |
| Category of Candidate *   | ● General ● OBC ● SC ● ST               |

Contact Details of Candidate

| Address Line 1 * |                     |
|------------------|---------------------|
| Address Line 2   |                     |
| City / Town *    |                     |
| PIN Code *       |                     |
| State *          |                     |
| District *       |                     |
| Email Address *  |                     |
| Phone            | STD No.             |
| Mobile No. *     |                     |
| Aadhar Number    | (if Available)      |
| Qualification *  | Degree Diploma NCVT |

I Accept Terms and Conditions

Enter the Name exactly as mentioned in the Certificates.

Enter the Address details in the relevant fields.

Enter the first three letters of the State and select from the drop-down list.

Enter the first three letters of the District and select from the drop-down list.

Enter the 6-digit PIN code.

Enter your correct Mobile number – 10-digit number (Correctness of the Mobile number is essential to receive confirmation SMS)

Enter the Land Line number. STD code and Phone Number separately.

Enter correct Email. Confirmation Email with Registration Number will be delivered to this mail. If mail not

received in Inbox, kindly check in Spam Folder.

Enter 12-digit Aadhar Number if available

Select the qualification from drop down.

Select I Accept the Terms and Conditions, scroll and read the conditions carefully, click on OK and then submit.

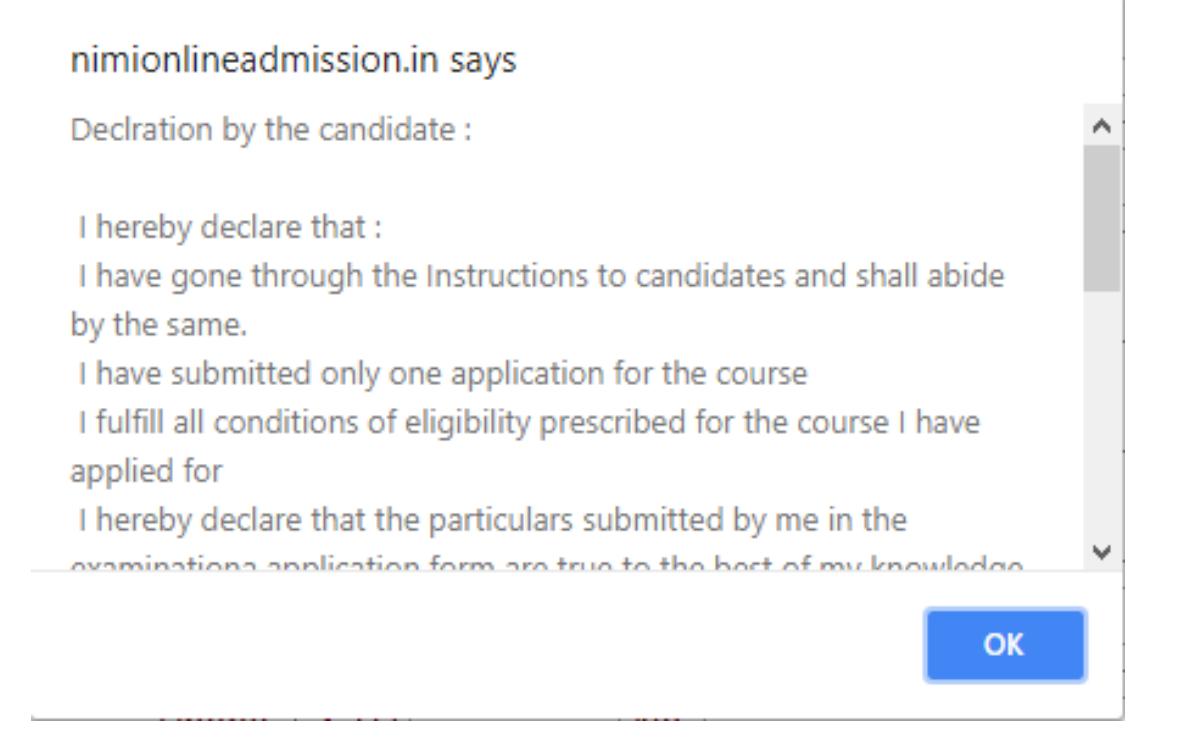

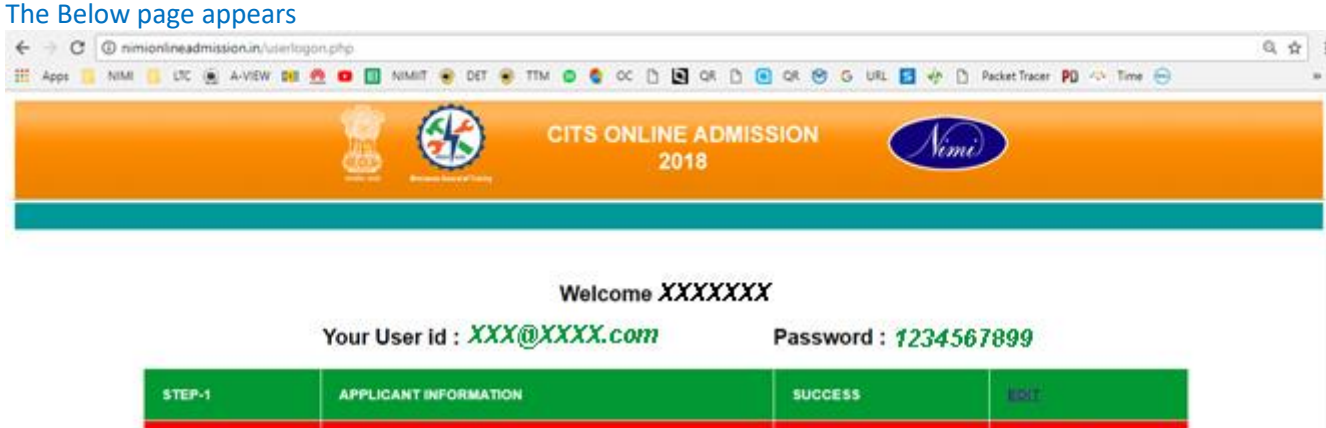

| STEP-2 | UPLOAD DOCUMENTS   | PENDING | antenia: |
|--------|--------------------|---------|----------|
| STEP-3 | APPLICATION ONLINE | PENDING |          |
| STEP-4 | PAYMENT OF FEE     | PENDING |          |

Editing applicant details not allowed after Payment of Fee. Please confirm before Fee Payment.

Click on the Edit Button in Applicant Information to Edit details entered

The Applicants username and Password appears on the top of screen, note it down. The same will be sent to

your registered Email ID. Please Check your Email Spam folders if mail not found in Inbox

continue with the upload of Documents or Click on Logout to Logout of the session if documents are not ready.

#### **Upload Documents STEP: 2**

Click on Upload to upload photograph

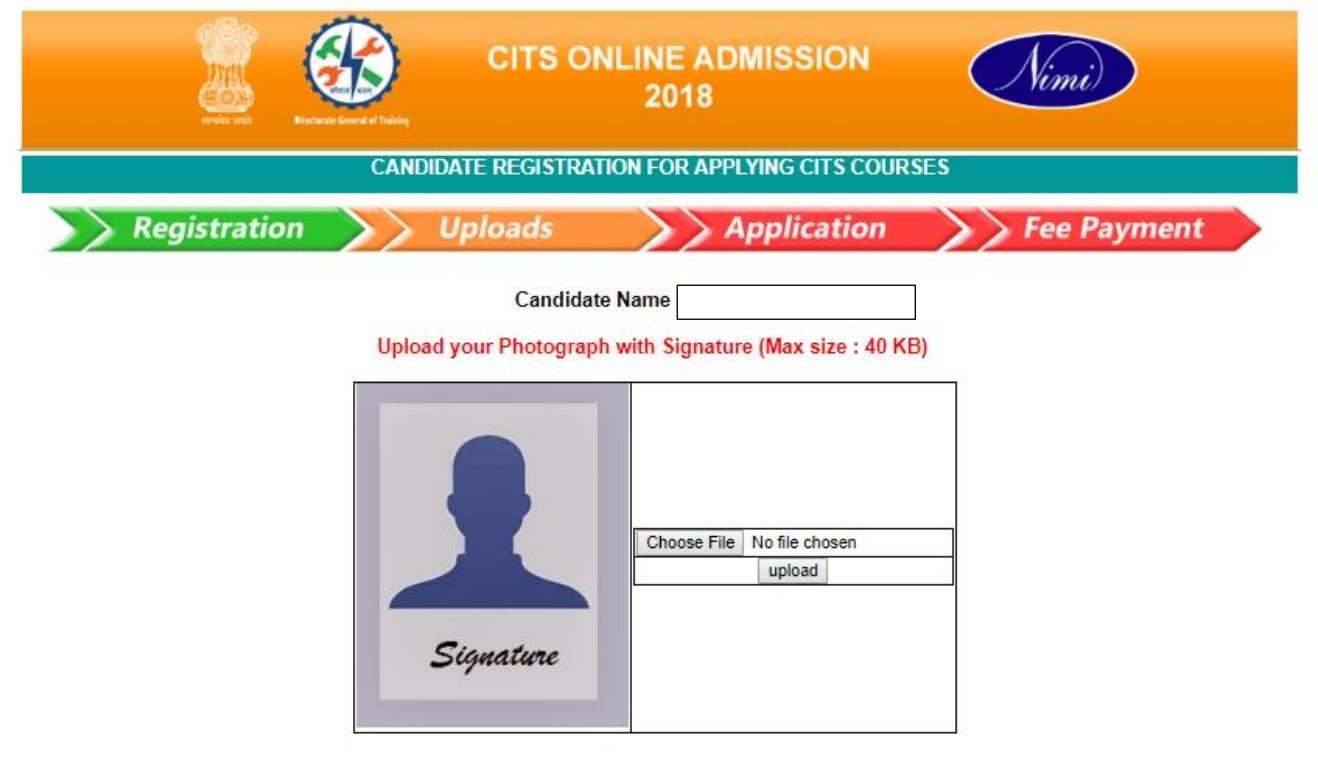

Choose the scanned photograph with signature, Click on Upload, you will see a upload process indicator please wait till the upload completes. After the upload is completed the page appears as below

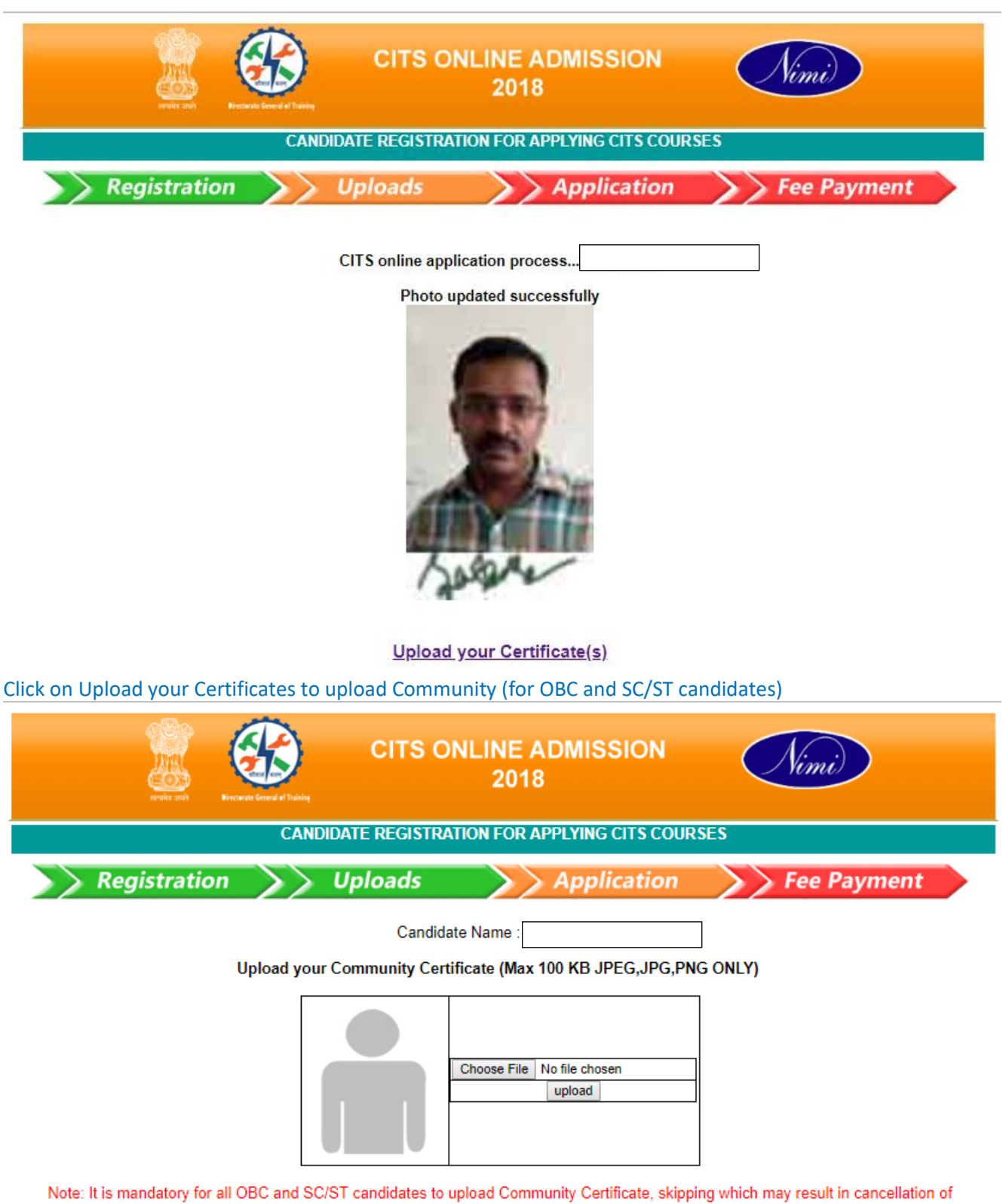

Application Later

Skip to Education Certificate(s) upload

If you belong to General category click on Skip to Education Certificates Upload

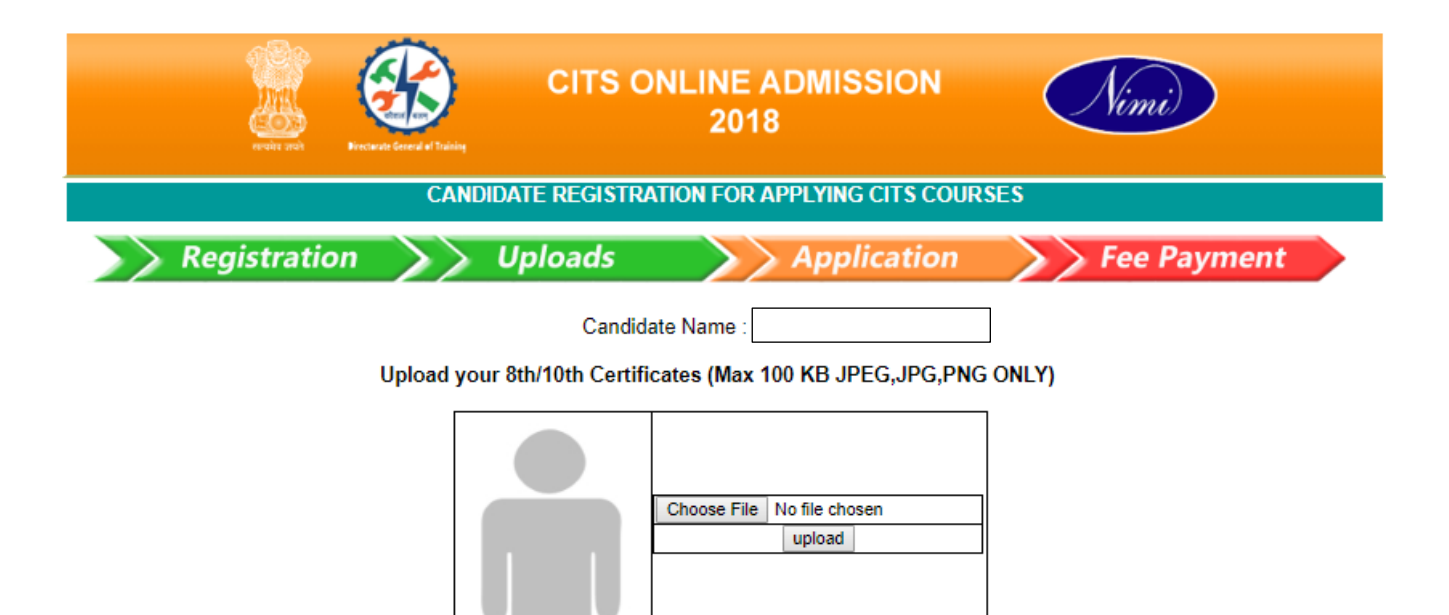

Note: It is mandatory for all candidates to upload 8th / 10th Certificate

### Upload 10<sup>th</sup> or 8<sup>th</sup> Certificate

| reale soft                                       | CITS C                              | ONLINE ADMISSION<br>2018                                      | Nimi                                     |  |  |  |  |  |
|--------------------------------------------------|-------------------------------------|---------------------------------------------------------------|------------------------------------------|--|--|--|--|--|
| CANDIDATE REGISTRATION FOR APPLYING CITS COURSES |                                     |                                                               |                                          |  |  |  |  |  |
| Registration                                     | Uploads                             | Application                                                   | Fee Payment                              |  |  |  |  |  |
|                                                  | Cand                                | idate Name :                                                  |                                          |  |  |  |  |  |
| Upload                                           | your Degree / Diploma / N           | CVT Certificate (Max 100 KB JPE                               | G,JPG,PNG ONLY)                          |  |  |  |  |  |
|                                                  |                                     | Choose File No file chosen<br>upload                          |                                          |  |  |  |  |  |
| All candidates should upload th                  | ne specified Qualification Ce<br>Ce | rtificate. Freshe completed NAC/NT<br>rtificate not available | C candidates should upload Marksheets if |  |  |  |  |  |
| After completing upload cli                      | ick on Go to Trade Ap               | plication                                                     |                                          |  |  |  |  |  |
| NUMBER OF STREET                                 | CITS<br>CONSISTENT                  | ONLINE ADMISSION<br>2018                                      | Nimi                                     |  |  |  |  |  |
| Registrati                                       | ion Uploads                         | Application                                                   | Fee Payment                              |  |  |  |  |  |

CITS online application process..

Degree/Diploma/NCVT Certificate Uploaded successfully

Goto Trade Application

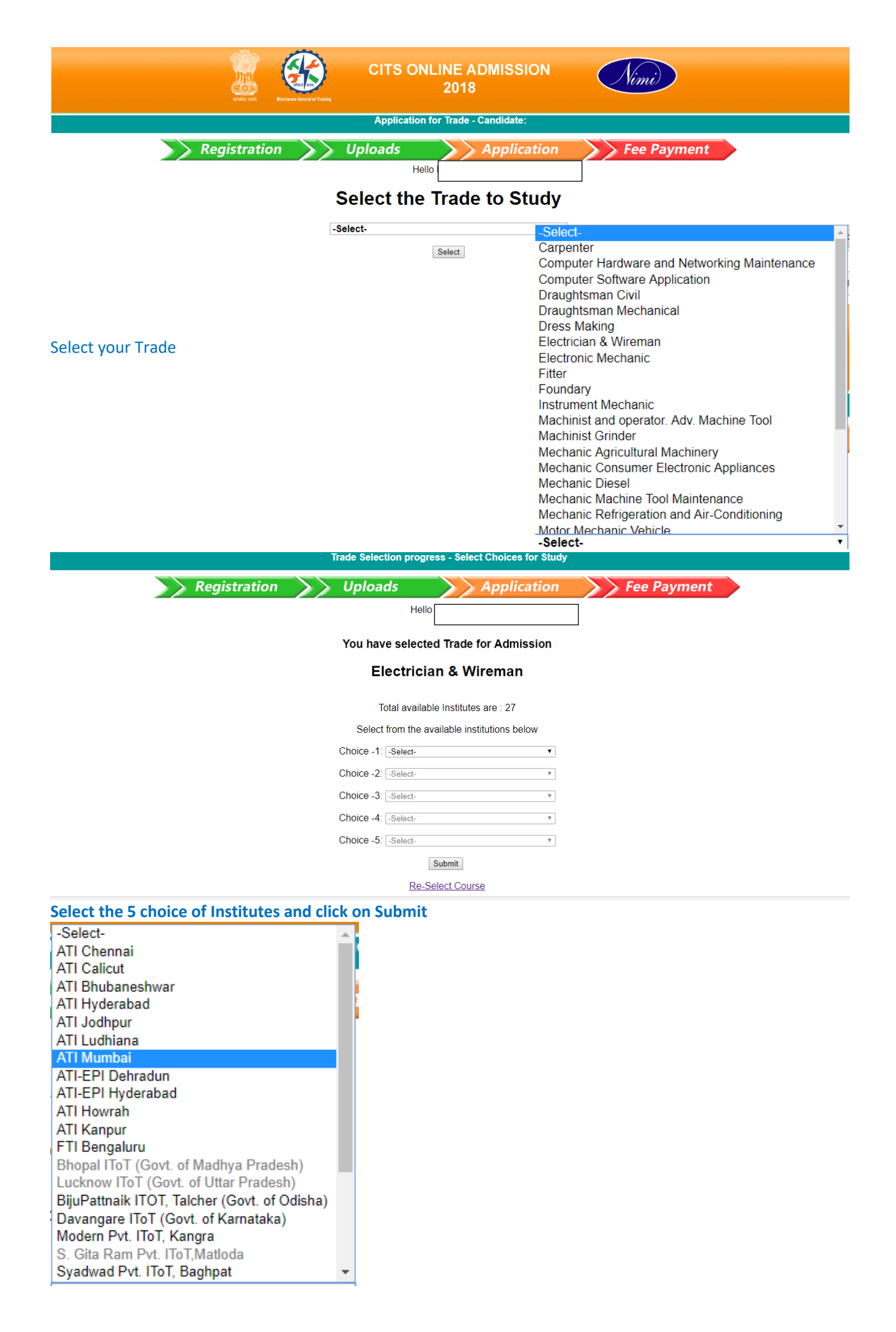

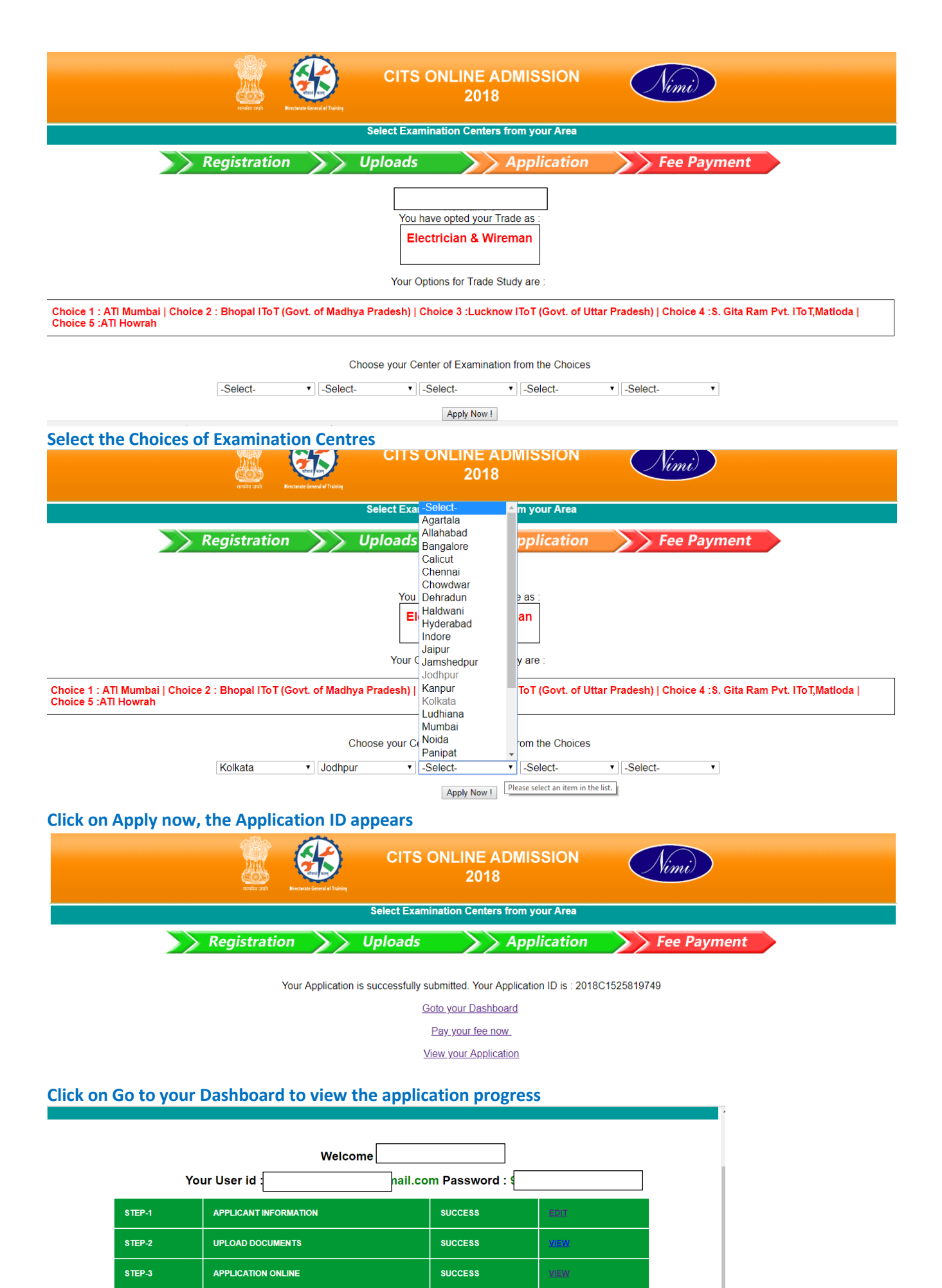

PAYMENT OF FEE PENDING PAYMENT

STEP-4

Editing applicant details not allowed after Payment of Fee. Please confirm before Fee Payment.

Registration Vploads

Application Fee Payment

Goto User Page

#### **Pay Application Fees**

| TID :                 | 1525863058464              |
|-----------------------|----------------------------|
| Application Ref Id :  | 2018C1525819749            |
| Amount :              | Rs.[10                     |
| Billing information : |                            |
| Billing Name :        | Herman J J                 |
| Billing Address :     | National Instructional Med |
| Billing City :        | CHENNAI                    |
| Billing State :       | Tamil Nadu                 |
| Billing Zip :         | 600032                     |
| Billing Country :     | India                      |
| Billing Tel :         | 9442507934                 |
| Billing Email :       | hermann.jacobraj@gmail.    |
|                       | CheckOut                   |

۳ English

| Billing Information |                 |
|---------------------|-----------------|
| Ananda Kumar        |                 |
| 16/4 Saidapet       |                 |
| 600032              | Chennai         |
| Tamil Nadu          | India 🔻         |
| 9442507934          | xxxxx@gmail.com |
| Notes (Optional)    |                 |

| ORDER DETAILS   |            |
|-----------------|------------|
| Order #:        | 23617      |
| Order Amount    | 300.00     |
| Transaction Fee | 5.97       |
| Tax(18.00%)     | 1.07       |
| Total Amount    | INR 307.04 |

My Billing and Shipping address are different

| Citibank                                                                                                    |
|----------------------------------------------------------------------------------------------------|
|                                                                                                    |
| All Other Banks                                                                                                    |
| State Bank of India                                                                                                    |
| NOTE: We will redirect you to the bank you have chosen above. Once the bank verifies your net banking credentials, we will proceed with your payment. |
| Make Payment Cancel                                                                                                    |
|                                                                                                    |

Click on **Proceed to Payment** and complete the payment as detailed below.

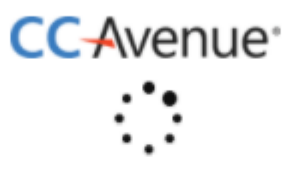

Please be patient while your transaction is being processed. Do not "close the window" or press "refresh" or "browser back/forward button".

#### Redirects to the bank chosen

| <b>SBI</b>                                        |                                   |                             |    |        |    |    |   |   |      |    |   | \$ | S | BI |
|---------------------------------------------------|-----------------------------------|-----------------------------|----|--------|----|----|---|---|------|----|---|----|---|----|
|                                                   |                                   |                             |    |        |    |    |   |   |      |    |   |    |   |    |
| Login to Online SBI                               |                                   | Welcome to Internet Banking |    |        |    |    |   |   |      |    |   |    |   |    |
| (CARE: Username and password are cas              | e sensitive.)                     | ~                           | !  | @      | #  | \$ | % | ^ | &    | *  | ( | )  | - | +  |
| Please select the customer Segment                | RSONAL CORPORATE<br>NKING BANKING | •                           | 3  | 1      | 4  | 9  | 5 | 6 | 8    | 7  | 0 | 2  | - | =  |
| Username*                                         |                                   | r                           | w  | t      | е  | q  | р | u | i    | o  | у | {  | } | -T |
|                                                   | New User? Register here           | s                           | g  | f      | d  | а  | h | k | j    | I. | 1 | 1  | 1 | 1  |
| Password*                                         | Forgot Login Password             | с                           | x  | v      | z  | n  | b | m | <    | >  | ; | :  | 1 |    |
|                                                   | Forgot Username                   |                             | CA | APS LO | ск |    |   | 0 | LEAR |    |   | ?  |   |    |
| Login Reset                                       |                                   |                             |    |        |    |    |   |   |      |    |   |    |   |    |
| For better security use the Online Virtual Keyboa | rd to login. FAQ   About Phishing | 1                           |    |        |    |    |   |   |      |    |   |    |   |    |

|                                                                                                    |     |                                           | ~ Q                   |                 |  |        |                      |            |
|----------------------------------------------------------------------------------------------------|-----|-------------------------------------------|-----------------------|-----------------|--|--------|----------------------|------------|
| <b>4</b> 1                                                                                                    |     |                                           | 🏷 - More - 47 d       | of many < >     |  |        |                      |            |
| Your o                                                                                                    | rde | er#59 on http://nimionlineadmission.in is | successful. 🗆 Inbox x | ē               |  |        |                      |            |
| _ orde                                                                                                    | ers | @ccavenue.com                             | Jul 5 (5              | 5 days ago) 📩 🔺 |  |        |                      |            |
|                                                                                                    |     |                                           |                       |                 |  |        |                      |            |
|                                                                                                    |     |                                           |                       |                 |  |        |                      |            |
| Dear <b>namasivayam</b> ,<br>Thank you for your order from <u>http://nimionlineadmission.in</u><br>For your convenience, we have included a copy of your order below. The charge will appear on your credit card / Account Statement<br>as 'sdf' |     |                                           |                       |                 |  |        |                      |            |
|                                                                                                    |     |                                           |                       |                 |  | Order# | CCAvenue Reference # | Order Date |
|                                                                                                    |     |                                           |                       |                 |  |        |                      |            |

A confirmation mail for payment from the payment gateway appears.

A mail from **Noreply@nimionlineadmission.in** with your registration number arrives in your registered mail. **This registration number is needed for downloading the Hall Ticket. If the above mail does not appear in your Inbox, check in the Spam folders.** 

For Queries contact: +91 8527568928; 9897136508; 9968301148; 7015127126; 8447558669 Landline: 044-22500791 (9.00 am to 5.30 pm), Email: nimionlineadmission@gmail.com